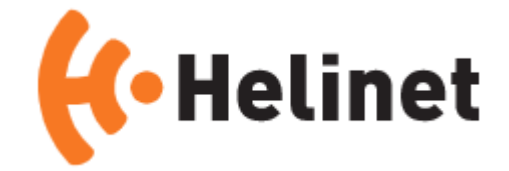

# **OpenScape Business V3**

# How to: Konfiguration Helinet

# Über dieses Dokument

Diese Anleitung beschreibt exemplarisch die Einrichtung des SIP-Trunks *Helinet* als ITSP-Anschluss an der OpenScape Business.

**Hinweis**: Die Basis für dieses Dokument ist die zum gegenwärtigen Zeitpunkt aktuelle OpenScape Business *V3R3*. Da die OpenScape Business ständig weiterentwickelt wird, können sich künftig Eingabemasken und Oberflächen als auch die Anforderungen ändern. Die hier beschriebenen Einstellungen und Eingaben gelten dann sinngemäß.

| System                | OpenScape Business      |
|-----------------------|-------------------------|
| Released with Version | V3R3                    |
| Helinet               | Features & Capabilities |
| Account (DID/Client)  | DID                     |
| Multisite             | по                      |
| CLIP / CLIR           | yes                     |
| CLIP no Screening     | yes * <sup>)</sup>      |
| COLP                  | yes                     |
| Call Forwarding (302) | yes                     |
| DTMF (RFC2833/4733)   | yes                     |
| Codecs G711/G729      | yes / no                |
| T.38 Fax              | no                      |
| Secure trunk          | по                      |

### Anmerkungen:

<sup>\*)</sup> CLIP no Screening ist optional und kann zusätzlich gebucht werden.

# Inhaltsverzeichnis

| Information                                 | 4 |
|---------------------------------------------|---|
| Konfigurationsdaten                         | 4 |
| Einrichtung Wizard                          | 5 |
| Internet Telefonie                          | 5 |
| Bandbreite10                                | 0 |
| Sonderrufnummern1                           | 1 |
| Konfiguration der Durchwahlnummern1         | 3 |
| Zusätzliche Konfiguration14                 | 4 |
| Lizenzen14                                  | 4 |
| Bekannte Einschränkungen14                  | 4 |
| CLIP no Screening 14                        | 4 |
| Erforderliche Konfiguration im Expert Mode1 | 5 |
| Codec Parameter1                            | 5 |
| Anhang1                                     | 6 |
| Profil erzeugen                             | 6 |
| Erweiterte SIP Provider Daten               | 8 |
| Einstellungen der Richtungsparameter 2      | 1 |

# **Table of History**

| Datum      | Version | Änderungen                                          |
|------------|---------|-----------------------------------------------------|
| 11.09.2023 | 1.0     | Freigabe <i>Helinet</i> mit OpenScape Business V3R3 |
| 10.09.2024 | 1.1     | redaktionelle Änderungen                            |
|            |         |                                                     |

## Information

Der Helinet Trunk wird erstmalig mit OpenScape Business V3Rx freigegeben

## Konfigurationsdaten

Das Datenblatt wird von Helinet postalisch zur Verfügung gestellt und enthält alle relevanten Konfigurationdaten.

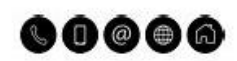

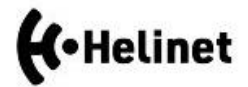

HeLi NET Telekommunikation GmbH & Co. KG + Postfach 1549 + 59005 Hamm

Firma HeLi NET Telekommunikation GmbH & Co. KG - Testanschluss Hafenstr. 80 59007 Hamm Kundennummer: K Debitornummer: 1

Diesen Brief schreibt Ihnen das Auftragsmanagement

Telefon: 02381 874-4000 Telefax: 02381 874-3030 E-Mail: service@helinet.de Datum: 19. Januar 2023

#### Datenblatt für Ihren IP-Telefoniezugang

#### Sehr geehrte Damen und Herren,

um Ihren IP-Telefoniezugang in Betrieb nehmen zu können, tragen Sie bitte die untenstehenden Daten in die Konfiguration Ihres Endgerätes ein:

#### Daten für Ihre IP-Grundeinstellung

| Ortsvorwahl:       | 02381          |      |     |
|--------------------|----------------|------|-----|
| Basisnummer:       | 87768          |      |     |
| Abfragestelle:     | 00             |      |     |
| Rufnummernblock    |                |      |     |
| von:               | 00             |      |     |
| bis:               | 99             |      |     |
| Telefonie-         | 023818776800   |      |     |
| Benutzernamen      |                |      |     |
| Telefonie-Kennwort | AND IN COMPANY |      |     |
| Registrar          | sip.helinet.de | Port | 506 |
|                    |                |      |     |

Bitte beachten Sie: Die Konfiguration Ihres Zugangs entnehmen Sie bitte der Dokumentation Ihres Betriebssystems und den beigefügten Anleitungen.

Sollten Sie Fragen zum Internetzugang oder Probleme bei der Einrichtung haben, stehen Ihnen unsere Kundenbetreuer montags bis freitags von 8:00 bis 18:00 Uhr unter der Rufnummer 02381 8744000 gerne zur Verfügung.

Mit freundlichen Grüßen

Ihr Team Helinet

Dieses Schreiben wurde maschinell erstellt und ist ohne Unterschrift gültig.

HeLI NET Telekommunikation OmbH & Co. KS Postfach 1549 e 59005 Hamm Tel.: 02551 574-2000 e Pas: 02561 574-1005 E-Mail: zarvice@helinet.de Internet: www.helinet.de Bankverbindung: Commerzbank Ha IBAN: DE42 4105 0018 0506 2840 00 BIC: D0840EF/FXXX

Ust.idNr:: DE220987283
 OlisubigerriD:: DE3922220000416108
 Sitz der Ossellscheft: Hemm
 Amtsgericht Hemm HRA 1861
 Osschleftstiftware: Dr. Thomas Volleri

Amplementaria: HeLI NET Verweltung OmbH Oläubiger-10: OSo5ZZ200000/15105 Sitz der Gezellscheft: Hennn Amtzgericht Hemm HRS 2781

# **Einrichtung Wizard**

# **Internet Telefonie**

Öffnen Sie "Zentrale Telefonie – Internet Telefonie"

| Home Administratoren         | Einrichtung | Experten-Modus                                                 | Datensicherung                                       | Lizenzverwaltung            | Service-Center            |   |
|------------------------------|-------------|----------------------------------------------------------------|------------------------------------------------------|-----------------------------|---------------------------|---|
| Einrichtung                  |             |                                                                |                                                      |                             |                           |   |
| ▼ Wizards                    | Zentrale T  | felephonie                                                     |                                                      |                             |                           |   |
| Grundinstallation            | -           |                                                                |                                                      |                             |                           | • |
| Netzwerk / Internet          | Basta       | Amtsleitung ISD                                                | Analog / ITSP                                        |                             |                           |   |
| Endgeräte / Teilnehmer       | Bearben     | Mehrgeräteanschl<br>von analogen Amt                           | uss (MSN) und Anlagen<br>s- und ITSP-Leitungen       | rufnummer für ISDN-Ansch    | lüsse, sowie Zuweisung    |   |
| Zentrale Telefonie           |             | Internet-Telefonie                                             | 9                                                    |                             |                           |   |
| User-Telefonie               | Bearbeit    | Zugangsparamter                                                | des Internet-Telefonie S                             | ervice Provider (ITSP) z. E | . User-Account, Passwort, |   |
| Sicherheit                   |             | SIF-Ruinummer                                                  |                                                      |                             |                           |   |
| UC Suite                     | Bearbeit    | ten Zugangsrufnumme                                            | er für integrierte Volcema                           | ail. Einrichtung von Sprach | boxen                     |   |
| Cloud-Dienste<br>Massendaten | Bearbeit    | ten Telefonbuch / Ku<br>Einrichtung von ze                     | <b>rzwahl</b><br>entralen Kurzwahlzielen             | für das systeminterne Tele  | onbuch                    |   |
|                              | Bearbeit    | ten Einrichtung von m                                          | ment<br>ulti ITSP Verbindungen                       |                             |                           |   |
|                              | Bearbeit    | ten Gesprächsdaten<br>Einrichtung von Ve<br>Gebührenapplikat   | er <b>fassung</b><br>erbindungsparametern d<br>ionen | er Gesprächsdatenerfassu    | ng für                    |   |
|                              | Bearbeit    | ten Wartemusik / Ans<br>Einspielen von ner                     | sagen<br>uen Melodien und Ansag                      | gen für die Wartemusik und  | Ansage vor dem Melden     |   |
|                              | Bearbeit    | ten Türsprechstelle<br>Einrichtung von Re<br>Teilnehmeranschlu | ufzordnung und Zugriffsl<br>ISS                      | berechtigung der Türsprech  | nstelle am analogen       |   |

Bild 1

Auf der ersten Seite werden die "Standortdaten" eingegeben. Die flexibelste Art der Konfiguration erreichen Sie mit der Eingabe der Ländervorwahl (ohne Präfix oder "+").

| veis: Im Expertenmodus durchgeführte Anderungen müssen nach Durchlaufen des Wizards überprüft/wiederholt werden<br>veis: Für Leistungsmerkmale wie 'Internet-Telefonie' und 'MeetMe-Konferenz' wird mindestens die Konfiguration der Länderk<br>versunfurungen | ennzahl benötigt. |
|----------------------------------------------------------------------------------------------------|-------------------|
| Ländervorwahl: 00 49 (zwinge                                                                                                    | nd erforderlich)  |
| Anlagenrufnummer:(options                                                                                                    | al)               |

Bild 2

Klicken Sie [OK & Weiter]

Provider-Konfiguration und -Aktivierung für Internet-Telefonie

- Keine Telefonie über Internet: -> deaktivieren
- Länderspezifische Ansicht: *Deutschland* und *Helinet* auswählen.

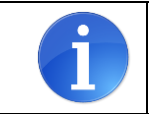

Solange das Profil *Helinet* noch nicht verfügbar ist, erstellen Sie bitte zunächst ein privates Profil *Helinet\_2* gemäß Anhang.

| Einrichtung - Wiza  | rds - Zentrale Telephonie - I | internet-Telefonie                                                                                                    | × |
|---------------------|-------------------------------|----------------------------------------------------------------------------------------------------|---|
|                     | Pro                           | ovider-Konfiguration und -Aktivierung für Internet-Telefonie                                                                                   | Î |
| Hinweis: Im Experte | enmodus durchgeführte Änderu  | Keine Telefonie über Internet:  Länderspezifische Ansicht:  Deutschland ungen müssen nach Durchlaufen des Wizards überprüft/wiederholt werden. |   |
|                     | Provider aktivieren           | Internet-Telefonie Service Provider                                                                                                    |   |
| Hinzufügen          |                               | Anderer Provider                                                                                                    |   |
| Bearbeiten          |                               | 101                                                                                                    |   |
| Bearbeiten          |                               | Vite Celer, nor te                                                                                                    |   |
| Bearbeiten          |                               | Yite at                                                                                                    |   |
| Bearbeiten          |                               | Helinet                                                                                                    |   |
| Bearbeiten          |                               | Velaces                                                                                                    |   |
| Bearbeiten          |                               | WINAPON .                                                                                                    |   |
| Bearbeiten          |                               | 201. MM                                                                                                    |   |
| Dk-14               |                               | 578                                                                                                    | - |
| Hilfe               | Abbrechen Zurück              | OK & Weiter Status anzeigen                                                                                                    |   |

#### Bild 3

Provider aktivieren und auf [Bearbeiten] klicken.

Auf der nächsten Seite werden die Serverdaten angezeigt.

- **Domain Name:** siehe Datenblatt
- Provider Registrar and the Provider Proxy: siehe Datenblatt

Diese Daten sind bereits vorbelegt und es sind keine Änderungen erforderlich.

Hier können auch weitere Merkmale aktiviert werden:

• Anrufumleitung mittels Rerouting.

"Rerouting aktiv" deaktiviert (default) -> bei einer Anrufumleitung wird eine zweite Verbindung aufgebaut und die Kontrolle des Anrufs verbleibt im System

"Rerouting aktiv" aktiviert -> bei einer Anrufumleitung wird Rerouting im Amt (SIP 302) ausgeführt. Das System verliert die weitere Kontrolle über den Anruf.

| Einrichtung - Wizards - Zentrale Telephonie - Internet-Telefonie |                  |
|------------------------------------------------------------------|------------------|
| Internet-Telefonie                                               | Service Provider |
| Provider-Name:                                                   | Helinet          |
| Provider aktivieren:                                             |                  |
| Sicherer Trunk:                                                  |                  |
| Gateway Domain Name:                                             | sip.helinet.de   |
| Transportprotokoll:                                              | udp 🗸            |
| Provider-Registrar                                               |                  |
| Registrar verwenden:                                             |                  |
| IP Adresse/Host-Name:                                            | sip.neiinet.de   |
| Port                                                             | 5060             |
| Reregistration-interval am Provider (s)                          | 600              |
| IP Adresse/Host-Name:                                            | sip.helinet.de   |
| Port:                                                            | 5060             |
| Provider-Outbound-Proxy                                          |                  |
| Provider Outbound-Proxy verwenden:                               |                  |
| IP Adresse/Host-Name:                                            | sip.helinet.de   |
| Port:                                                            | 5060             |
| Provider-Inbound-Proxy Provider Inbound-Proxy version            | Π                |
| IP Adresse/Host-Name:                                            | 0.0.0            |
| Port                                                             | 0                |
| Provider-STUN                                                    |                  |
| STUN verwenden:                                                  |                  |
| IP Adresse/Host-Name:                                            |                  |
| Provider-Leistungsmerkmale<br>Rerouting aktiv:                   |                  |
| Hilfe Abbrechen Zurück OK & Weiter                               | Daten löschen    |

### Bild 4

Klicken Sie auf [OK und Weiter/Next].

### Im folgenden Dialog werden die Zugangsdaten eingegeben.

| Einrichtung - Wiz | ards - Zentrale Te | lephonie - Inter | et-Telefonie                              | 8 |
|-------------------|--------------------|------------------|-------------------------------------------|---|
|                   |                    |                  | Internet-Telefonie-Teilnehmer für Helinet |   |
|                   |                    |                  | Name des Internet-Telefonie-Teilnehmers   |   |
| Hinzufügen        |                    |                  | Neuer Internet-Telefonie-Teilnehmer       |   |
|                   |                    |                  |                                           |   |
| Hilfe             | Abbrechen          | Zurück           | OK & Weiter                               |   |

Bild 5

Klicken Sie nun auf [Hinzufügen].

Auf dieser Seite werden die von *Helinet* übermittelten Daten eingegeben.

| Internet Telefonie Teilnehmer: | Benutzername                                                                                                    |
|--------------------------------|----------------------------------------------------------------------------------------------------|
| Autorisierungsname:            | Benutzername                                                                                                    |
| Kennwort:                      | Passwort aus dem Datenblatt                                                                                                    |
| Standard-Rufnummer:            | Hier wird in der Regel die Rufnummer der Abfragestelle eingetragen.<br>Es ist eine Rufnummer aus dem zugewiesenen Rufnummernbereich<br>mit internationalem Präfix (z.B. 023818776800) |

| Einrichtung - Wizards - Zentrale Telephonie - Internet-Telefonie                                                                                                    | 4                                                                                                    |
|----------------------------------------------------------------------------------------------------|----------------------------------------------------------------------------------------------------|
| Internet-Telefonie-Te                                                                                                    | eilnehmer für Helinet                                                                                                    |
| Internet-Telefonie-Teilnehmer / Registrierungsrufnummer:                                                                                                    | 023818776800                                                                                                    |
| Autorisierungsname / Telefonie-Benutzername:                                                                                                    | 023818776800                                                                                                    |
| Kennwort / Telefonie-Passwort:                                                                                                    | ••••                                                                                                    |
| Kennwort / Telefonie-Passwort wiederholen:                                                                                                    | ••••                                                                                                    |
| Mehrere ITSP-Richtungen:                                                                                                    |                                                                                                    |
| Standard-Rufnummer:                                                                                                    | 023818776800                                                                                                    |
| Standard-Rufnummer<br>ITSP als primärer Amtszugang<br>Geben Sie hier eine der Rufnummern ein, die Sie von Ihrem Netzanbieter erhalten hab<br>wenn für den jeweiligen Anruf keine andere Rufnummer verfügbar ist.<br>Alle von Ihrem Netzanbieter bereitgestellten Rufnummern sollten bei der Leitungs- und | en. Diese Nummer wird bei abgehenden Anrufen als Anrufernummer verwendet,<br>Telefonkonfiguration (DuWa-Feld) unter primärer Amtszugang eingetragen werden. |
| Hilfe Abbrechen Zurück OK & Weiter                                                                                                    | Daten löschen                                                                                                    |

#### Bild 6

Daten eingeben und danach [OK & Weiter] klicken.

| Einrichtung - Wiz | ards - Zentrale Telephonie - Internet-Telefonie | × |
|-------------------|-------------------------------------------------|---|
|                   | Internet-Telefonie-Teilnehmer für Helinet       |   |
|                   | Name des Internet-Telefonie-Teilnehmers         |   |
| Bearbeiten        | 023818776800                                    |   |
|                   |                                                 |   |
| Hilfe             | Abbrechen Zurück OK & Weiter                    |   |

### Bild 7

# Klicken Sie [OK & Weiter]

| Einrichtung - Wi                    | inrichtung - Wizards - Zentrale Telephonie - Internet-Telefonie |                |                                   |                   |                                                       |  |  |  |  |  |
|-------------------------------------|-----------------------------------------------------------------|----------------|-----------------------------------|-------------------|-------------------------------------------------------|--|--|--|--|--|
|                                     |                                                                 |                | Rufnummernzuordnung               | g für Helinet     |                                                       |  |  |  |  |  |
| Name des                            | Internet-Telefonie-Teil                                         | Inehmers       | Internet-Telefonie-Rufnummer      | Durchwahl         | Als gehende Anlagenrufnummer verwenden                |  |  |  |  |  |
| Vor Abschluss d<br>[Endgeräte/Teiln | er Konfiguration bitte<br>ehmer-Konfiguration)                  | sicherstellen, | dass die entsprechenden Teilnehme | -Durchwahlen an d | len jeweiligen Teilnehmerendgeräten eingerichtet sind |  |  |  |  |  |
| Hilfe                               | Abbrechen                                                       | Zurück         | OK & Weiter                       |                   |                                                       |  |  |  |  |  |

#### Bild 8

# Klicken Sie [OK & Weiter]

# Sie gelangen jetzt wieder auf die Seite in Bild 3.

| inrichtung - Wiza   | ards - Zentrale Telephonie - I | nternet-Telefonie                                                                                 |                                                   |  |
|---------------------|--------------------------------|---------------------------------------------------------------------------------------------------|---------------------------------------------------|--|
|                     | Pro                            | ovider-Konfiguration und -Al                                                                      | tivierung für Internet-Telefonie                  |  |
| Hinweis: Im Experte | enmodus durchgeführte Änderu   | Keine Telefonie über Internet:<br>Länderspezifische Ansicht:<br>Ingen müssen nach Durchlaufen des | Deutschland  Vizards überprüft/wiederholt werden. |  |
|                     | Provider aktivieren            |                                                                                                   | Internet-Telefonie Service Provider               |  |
| Hinzufügen          |                                | Anderer Provider                                                                                  |                                                   |  |
| Bearbeiten          |                                | H2H                                                                                               |                                                   |  |
| Bearbeiten          |                                | The Caler Color of                                                                                |                                                   |  |
| Bearbeiten          |                                | Yet at                                                                                            |                                                   |  |
| Bearbeiten          |                                | Helinet                                                                                           |                                                   |  |
| Bearbeiten          |                                | Velocation                                                                                        |                                                   |  |
| Bearbeiten          |                                | 10111-041-041                                                                                     |                                                   |  |
| Bearbeiten          |                                | 101. 1911                                                                                         |                                                   |  |
| D h - 14            |                                | 5,798                                                                                             |                                                   |  |
| Hilfe               | Abbrechen Zurück               | OK & Weiter                                                                                       | Status anzeigen                                   |  |

### Bild 9

Klicken Sie [OK & Weiter]

# Bandbreite

Im nächsten Schritt wird die Anzahl der gleichzeitigen Gespräche zum Provider festgelegt. Basierend auf der in der Internet-Konfiguration eingegebenen Bandbreite wird vom System ein Maximalwert vorgeschlagen.

Der Wert ist ggf. an die von Helinet vorgegebene Gesprächsanzahl anzupassen.

| Einrichtung - Wizards - Zentrale Telephonie - Intern                                                         | et-Telefonie                    |                                   |                                                       |
|----------------------------------------------------------------------------------------------------|---------------------------------|-----------------------------------|-------------------------------------------------------|
|                                                                                                    | Einstellungen für li            | nternet-Telefonie                 |                                                       |
| Simultane Internet-Telefongespräche<br>Verfügbare ITSP-Leitungen: 170                                        | ikini da ma                     | hantelika Lington ang Ikana DOL I |                                                       |
| Sie haben den Wert Upstream bis zu (Kti/s) = 2048 ei                                                         | ngegeben.                       | tgeteilte Opstream Inrer DSL-     | verbindung ein.                                       |
| Mit diesem Upstream können Sie maximal 16 Gleichzeit<br>Sie die Anzahl der gleichzeitigen Anrufe reduzieren. | ge Internet-Telefongespräche. \ | Wenn sich die Verbindungsqu       | alität aufgrund hoher Netzlast verschlechtert, müssen |
| Die Anzahl gleichzeitiger Internet-Telefongespräche hän                                                      | gt auch von der Lizenzierung ab | D.                                |                                                       |
|                                                                                                    | Upstream bis zu (Kbit/s):       | 2048                              |                                                       |
| Anzahl simultan                                                                                              | er Internet-Telefongespräche:   | 4                                 | Leitungen verteilen                                   |
| Leitungszuweisung                                                                                            |                                 |                                   |                                                       |
| Internet-Telefonie Service Provider                                                                          | Konfigurierte                   | Leitungen                         | Zugewiesene Leitungen                                 |
| Helinet                                                                                                    | 4                               | 4                                 | 1                                                     |
|                                                                                                    |                                 |                                   |                                                       |
| Hilfe Abbrechen Zurück                                                                                       | OK & Weiter                     |                                   |                                                       |

Bild 10

Klicken Sie [OK & Weiter]

# Sonderrufnummern

Im nächsten Schritt wird das Routing für Sonderrufnummern festgelegt. Wenn Sonderrufnummern nicht über die ITSP-Richtung geroutet werden sollen ist das entsprechend zu ändern.

Folgende Sonderrunummern werden von *Helinet* nicht unterstützt:

• 010....

|                                   | Sonderrufnummern                                                            |                      |
|-----------------------------------|-----------------------------------------------------------------------------|----------------------|
| in.                               |                                                                             |                      |
| stellen Sie unbedingt sicher, das | ss alle konfigurierten Sonderrufnummern von dem ausgewählten Provider unter | stützt werden.       |
| onderrufnummer                    | Gewählte Ziffern                                                            | Wählen über Provider |
| 1                                 | 0C112                                                                       | Helinet 🗸            |
| 2                                 | 0C110                                                                       | Helinet 🗸            |
| 3                                 | 0C0137Z                                                                     | Helinet 🛩            |
| 4                                 | 0C0138Z                                                                     | Helinet 🗸            |
| 5                                 | 0C0900Z                                                                     | Helinet V            |
| 6                                 | 0C118Z                                                                      | Helinet V            |
| 7                                 | 0C116Z                                                                      | Helinet 🗸            |
| 8                                 | 0C115                                                                       | Helinet 🗸            |
| <del></del>                       | 000102                                                                      | ilelinet +           |
| 10                                |                                                                             | Helinet 🗸            |
| 11                                |                                                                             | Helinet 🗸            |
| 12                                |                                                                             | Helinet 🗸            |
|                                   |                                                                             |                      |

Bild 11

### Klicken Sie [OK & Weiter]

### Anschließend wird die Statusseite angezeigt:

|          | SI      | tatus der Internet-Tele | fonie Service Provi | ider (ITSP) |         |
|----------|---------|-------------------------|---------------------|-------------|---------|
|          | Provi   | der                     |                     |             |         |
| Neustart | Helinet | Aktiviert               | 023818776800        | registriert | Diagnos |

Bild 12

Klicken Sie [Weiter]

Auf der folgenden Seite wird die Richtung für die Standardamtsbelegung festgelegt und die Ortsnetzkennzahl abgefragt (notwendig für die Wahl im eigenen Ortsnetz). Die Ortsnetzkennzahl ist ohne Präfix (0) einzugeben.

| inrichtung - Wizards - Zentrale Telephonie - Internet-Telefonie |   |  |  |  |  |  |
|-----------------------------------------------------------------|---|--|--|--|--|--|
| Amtsholung                                                      |   |  |  |  |  |  |
|                                                                 |   |  |  |  |  |  |
| Amtsholung (Kennzahl zur Amtsholung) 0                          |   |  |  |  |  |  |
| Wählen über Provider Helinet 🗸                                  | ٦ |  |  |  |  |  |
| Ortskennzahl<br>Bitte geben Sie hier die Ortskennzahl ein.      | ٦ |  |  |  |  |  |
| Ortsnetzkennzahl: 0 [2381                                       |   |  |  |  |  |  |
|                                                                 |   |  |  |  |  |  |
|                                                                 |   |  |  |  |  |  |
|                                                                 |   |  |  |  |  |  |
| Hilfe Abbrechen Zurück OK & Weiter                              |   |  |  |  |  |  |

#### Bild 13

### Klicken Sie [OK & Weiter]

| Einrichtung - W | inrichtung - Wizards - Zentrale Telephonie - Internet-Telefonie |        |                                          |  |  |  |  |  |  |
|-----------------|-----------------------------------------------------------------|--------|------------------------------------------|--|--|--|--|--|--|
|                 |                                                                 |        | Kennzahlen für die gezielte Amtsbelegung |  |  |  |  |  |  |
|                 |                                                                 |        | Kennzahl für die gezielte Amtsbelegung   |  |  |  |  |  |  |
| Helinet         |                                                                 | 0      |                                          |  |  |  |  |  |  |
|                 |                                                                 |        |                                          |  |  |  |  |  |  |
| Hilfe           | Abbrechen                                                       | Zurück | OK & Weiter                              |  |  |  |  |  |  |

#### Bild 14

### Klicken Sie [OK & Weiter] und

| Einrichtung - Wizards - Zentrale Telephonie - Internet-Telefonie                                                                                                    | ×   |
|----------------------------------------------------------------------------------------------------|-----|
|                                                                                                    |     |
|                                                                                                    |     |
| Das Ändern des Leistungsmerkmals 'Internet-Telefonie' ist abgeschlossen                                                                                                    |     |
| Die Internet-Telefonie wurde erfolgreich aktiviert und eingerichtet.                                                                                                    |     |
| Wenn Sie einen 'Internet-Telefonie Service Provider' neu aktiviert oder deaktiviert haben, sollten Sie den Assistenten 'Zentrale Telefonie - Amtsleitung ISDN / Analog' noch ein durchlaufen.                      | mal |
|                                                                                                    |     |
| Wir empfehlen Ihnen die vorgenommenen Änderungen zu Ihrer eigenen Sicherheit zu sichern. Wählen Sie dazu nach dem Beenden des Wizards im Hauptmenü<br>'Datensicherung' aus und führen ein 'Backup - sofort' durch. |     |
|                                                                                                    |     |
|                                                                                                    |     |
|                                                                                                    |     |
|                                                                                                    |     |
|                                                                                                    |     |
|                                                                                                    |     |
|                                                                                                    |     |
| Hilfe Abbrechen Zurück Beenden                                                                                                    |     |

#### Bild 15

anschließend "Beenden"

# Konfiguration der Durchwahlnummern

Im Durchwahlbereich muss die DuWa eingegeben werden (restlicher Teil ohne Landesvorwahl und falls vorkonfiguriert ohne Ortsvorwahl und ohne Anlagenrufnummer).

| Experten-Modus - Telefonie |           |               |             |         |          |                     |                 | 8        |       |           |             |             |
|----------------------------|-----------|---------------|-------------|---------|----------|---------------------|-----------------|----------|-------|-----------|-------------|-------------|
| Teilnehmer                 | System C  | lients        |             |         |          |                     |                 |          |       |           |             |             |
| Teilnehmer                 | oj stem o | incrites.     |             |         |          |                     | -               |          | _     |           |             |             |
| ▶ UP0-Teilnehmer           |           |               |             |         | Le.      | nehmer Parameter an |                 |          |       |           |             |             |
| ▼IP Clients                | Ru        | fnr           | DuWa        | Vorname | Nachname | Anzeige             | Typ             | Clip/Lin | Aktiv | Fax Rufnr | Fax DuWa    | ITSP Loc-II |
| System Clients             | Sucha     |               |             |         |          |                     | .77             |          |       |           |             |             |
| 12 210                     | Suche.    | -             | 1           |         |          | 1                   | _               |          | -     |           |             |             |
| 16 214                     |           |               | Л           |         |          |                     |                 |          |       | -         |             |             |
| SIP Clients                | 210       | $\rightarrow$ | 23818776810 |         |          |                     | System Client   |          | ~     | 230       | 23818776890 |             |
| RAS User                   | 214       | $\rightarrow$ | 23818776814 | -       | -        | )-                  | System Client - |          | ~     | 234       | 23818776894 |             |
| Deskshare User             |           |               |             |         |          |                     |                 |          |       |           |             |             |
| Analoge Teilnehmer         |           |               |             |         |          |                     |                 |          |       |           |             |             |

Bild 16

# Zusätzliche Konfiguration

# Lizenzen

Weisen Sie den Amtsleitungen entsprechende Lizenzen zu:

|           |                                                                                          |                                                                    |                      |                            |                            |                          | Running Honey and | ADIMONUCI |  |
|-----------|------------------------------------------------------------------------------------------|--------------------------------------------------------------------|----------------------|----------------------------|----------------------------|--------------------------|-------------------|-----------|--|
| Home      | Administratoren                                                                          | Einrichtung Ex                                                     | perten-Modus         | Datensicherung             | Lizenzverwaltung           | Service-Center           |                   |           |  |
| Lizenzve  | rwaltung                                                                                 |                                                                    |                      |                            |                            |                          |                   |           |  |
| Lizenzinf | ormationen                                                                               | Amtsleitungen                                                      |                      |                            |                            |                          |                   | 0         |  |
| ▼ Zusätzl | iche Produkte                                                                            |                                                                    |                      |                            |                            |                          |                   | 9         |  |
| OpenSo    | cape Personal Edition                                                                    | Der Zugang zum /                                                   | Amt über PRI(S2m/    | T1)-Leitungen oder Inter   | net-Telefonie wird in Form | von Amtsleitungslizenzen | lizenziert.       |           |  |
| ▼ Lokale  | Benutzerlizenzen                                                                         | en Verfügbare Lizenzen für SIP- und PRI(S2m/T1)-Amtsleitungen: 246 |                      |                            |                            |                          |                   |           |  |
| Übersio   | cht                                                                                      | SIT COTRS                                                          | Die konfigur         | ierte Anzahl gleichzeitige | er Internetanrufe          |                          |                   |           |  |
| IP-Teil   | nehmer                                                                                   |                                                                    | für jede             | n Internet-Telefonie Ser   | vice Provider ist: 4       |                          |                   |           |  |
| TDM-T     | TDM-Teilnehmer Anzahl der Lizenzen für gleichzeitige Internet-Anrufe in diesem Knoten: 4 |                                                                    |                      |                            |                            |                          |                   |           |  |
| Mobilit   | y-Teilnehmer                                                                             | Bedarf an                                                          | Lizenzen für gleichz | eitige Internet-Anrufe in  | diesem Knoten: 4 🗸         | 1                        |                   |           |  |
| Desksh    | iare User                                                                                | PRI (S2M/T1)                                                       | U U                  |                            |                            | ,                        |                   |           |  |
| Amtsleit  | ungen                                                                                    | Slot-Typ                                                           | Port                 | Leistungsmerkm             | al An                      | forderungen              | benutzte Lizenzen |           |  |
| System-L  | izenzen                                                                                  |                                                                    |                      |                            |                            |                          |                   |           |  |
| ▼ Lizenzp | orofile                                                                                  |                                                                    |                      |                            |                            |                          |                   |           |  |
| Profile   | erstellen                                                                                |                                                                    |                      |                            |                            |                          |                   |           |  |
| Profile   | zuweisen                                                                                 |                                                                    |                      |                            |                            |                          |                   |           |  |
| Registrie | rung                                                                                     |                                                                    |                      |                            |                            |                          |                   |           |  |
| Lizenz Or | nline aktivieren                                                                         |                                                                    |                      |                            |                            |                          |                   |           |  |
| Aktiviere | CLS Connect                                                                              |                                                                    |                      | -                          |                            |                          |                   |           |  |
| Lizenzda  | tei aktivieren                                                                           | Abbrechen                                                          | Übernehmen           |                            |                            |                          |                   |           |  |
| Einstellu | ngen                                                                                     |                                                                    |                      |                            |                            |                          |                   |           |  |

Bild 17

# Bekannte Einschränkungen

### **CLIP no Screening**

Die Verwendung von CLIP no Screening ist im Default auf den Rufnummernhaushalt des Anschlusses beschränkt.

Diese kann im Experten-Modus  $\rightarrow$  Sprachgateway  $\rightarrow$  Internet-Telefonie Service Provider  $\rightarrow$  *Helinet* über den Parameter

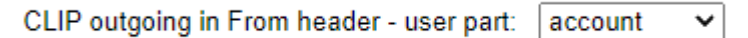

auf Servicerufnummern erweitert werden.

Mit dieser Konfiguration erfolgt die Gebührenerfassung zentral für den Anschluss.

# **Erforderliche Konfiguration im Expert Mode**

# **Codec Parameter**

Öffnen Sie Experten Modus  $\rightarrow$  Telephonie  $\rightarrow$  Sprachgateway  $\rightarrow$  Codec-Parameter

Um die Kompatibilität mit dem *Helinet* SIP Trunk sicherzustellen, **müssen** folgende Einstellungen angepasst werden:

- 1. G.729AB wird nicht unterstützt und muss deaktiviert werden
- 2. Das T38 Fax Protokoll wird von *Helinet* nicht unterstützt. Aus diesem Grund muss das T.38 Protokoll deaktiviert werden.

| Experten-Modus - Telefonie          |                        |                                             |                     | 8         |  |  |  |
|-------------------------------------|------------------------|---------------------------------------------|---------------------|-----------|--|--|--|
| Sprachgateway                       | Codec-Parameter        |                                             |                     |           |  |  |  |
| SIP-Parameter                       | Codec-Parameter ändern |                                             |                     |           |  |  |  |
| ITSP Loc-ID Einstellungen           |                        | could reference                             |                     |           |  |  |  |
| Codec-Parameter                     | 0.744.44               |                                             |                     |           |  |  |  |
| Ziel-Codec-Parameter                | G./11 A-law            | Prioritat 1 🗸                               | VAD:                | 20 🗸 ms   |  |  |  |
| Internet-Telefonie Service Provider | G.711 µ-law            | Priorität 2 🗸                               | VAD:                | 20 🗸 ms   |  |  |  |
| Vernetzung                          | G.729A                 | nicht verwendet 🗸                           | VAD:                | 20 🗸 ms   |  |  |  |
| SIPQ-Verbindung                     | G 7294B                | nicht verwendet ¥                           |                     | 20 v me   |  |  |  |
| Native SIP Server-Trunk             | Envoitorte DSB Kapäla  |                                             | VAD.                | 20 + 1113 |  |  |  |
|                                     |                        | Nur G.711 verwenden                         |                     |           |  |  |  |
|                                     | T.38-Fax               |                                             |                     |           |  |  |  |
|                                     |                        | T.38-Fax:                                   |                     |           |  |  |  |
|                                     |                        | FillBitRemoval verwenden:                   |                     |           |  |  |  |
|                                     | Max. UDP-Data          | ıgramm-Größe für T.38-Fax (Byte):           | 1472                |           |  |  |  |
|                                     | Verwendete             | Fehlerkorrektur für T.38-Fax (UDP)          | t38UDPRedundancy 🗸  |           |  |  |  |
|                                     | T.30 Fax               |                                             |                     |           |  |  |  |
|                                     |                        | ECM aktivieren:                             |                     |           |  |  |  |
|                                     | Sonstiges              |                                             |                     |           |  |  |  |
|                                     |                        | ClearChannel:                               | Rahmengröße: 20 🗸 m | 5         |  |  |  |
|                                     | RFC2833                |                                             |                     |           |  |  |  |
|                                     | Übertragung von        | Fax/Modem Tönen nach RFC2833:               |                     |           |  |  |  |
|                                     | Übertragung            | von DTMF Tönen nach RFC2833:                |                     |           |  |  |  |
|                                     |                        | Payload Type für RFC2833:                   | 98                  |           |  |  |  |
|                                     | Redundante Üb          | ertragung der RFC2833 Töne nach<br>RFC2198: |                     |           |  |  |  |
|                                     | Übernehmen Rü          | ckgängig Hilfe                              |                     |           |  |  |  |

Nach dieser Änderung ist ein Systemrestart erforderlich.

# Anhang

# **Profil erzeugen**

Solange das Profil *Helinet* Trunk noch nicht verfügbar ist, erstellen Sie bitte zunächst wie folgt ein privates Profil mit dem Namen *Helinet\_2*.

Dazu öffnen Sie den Wizard für "Zentrale Telefonie – Internet Telefonie" wie in **Bild 1** und **Bild 2** beschrieben und wechseln zu:

Provider-Konfiguration und -Aktivierung für Internet-Telefonie

Keine Telefonie über Internet:  $\rightarrow$  deaktivieren

Länderspezifische Ansicht: Deutschland und Anderer Provider hinzufügen.

| Prov               | vider Konfiguration und Ak             |                                                                                                    |                                                                                                    |                                                                                                    |
|--------------------|----------------------------------------|----------------------------------------------------------------------------------------------------|----------------------------------------------------------------------------------------------------|----------------------------------------------------------------------------------------------------|
|                    | nuer-ronnguration unu -Ak              | ktivierung für Inte                                                                                                    | ernet-Telefonie                                                                                                    |                                                                                                    |
|                    | Keine Telefonie über Internet:         |                                                                                                    |                                                                                                    |                                                                                                    |
|                    | Länderspezifische Ansicht:             | Deutschland                                                                                                    | ~                                                                                                    |                                                                                                    |
| urchgeführte Änder | ungen müssen nach Durchlaufen de       | es Wizards überprüft/v                                                                                                    | viederholt werden.                                                                                                    |                                                                                                    |
| rider aktivieren   |                                        | Internet-Tele                                                                                                    | fonie Service Provider                                                                                                    |                                                                                                    |
|                    | Anderer Provider                       |                                                                                                    |                                                                                                    |                                                                                                    |
|                    | 24                                     |                                                                                                    |                                                                                                    |                                                                                                    |
|                    | 107 (Sec. 14)                          |                                                                                                    |                                                                                                    |                                                                                                    |
| nen Zurück         | OK & Weiter                            | Status anzeigen                                                                                                    |                                                                                                    |                                                                                                    |
|                    | urchgeführte Änder<br>rider aktivieren | Keine Telefonie über Internet:<br>Länderspezifische Ansicht:<br>urchgeführte Änderungen müssen nach Durchlaufen de<br>rider aktivieren<br>Anderer Provider | Keine Telefonie über Internet:         Länderspezifische Ansicht:         Deutschland         urchgeführte Änderungen müssen nach Durchlaufen des Wizards überprüft/A         rider aktivieren       Internet-Tele         Anderer Provider         Image: Status anzeigen | Keine Telefonie über Internet:         Länderspezifische Ansicht:         Deutschland         urchgeführte Änderungen müssen nach Durchlaufen des Wizards überprüft/wiederholt werden.         rider aktivieren         Internet-Telefonie Service Provider         Anderer Provider         Image: Status anzeigen |

Klicken Sie auf [Hinzufügen].

Verwenden Sie das *Standard-Template* und konfigurieren Sie den Basis Zugang wie folgt (vgl. Bild 4):

| Einrichtung - Wizards - Zentrale Telephonie - Internet-Telefonie |                    |
|------------------------------------------------------------------|--------------------|
| Internet-Telefonie                                               | e Service Provider |
| Template verwenden:                                              | Standard 🗸         |
| Provider-Name:                                                   | Helinet_2          |
| Provider aktivieren:                                             |                    |
| Sicherer Trunk:                                                  |                    |
| Gateway Domain Name:                                             | sip.helinet.de     |
| Transportprotokoll:                                              | udp 🗸              |
| Provider-Registrar<br>Registrar verwenden:                       |                    |
| IP Adresse/Host-Name:                                            | sip.helinet.de     |
| Port                                                             | 5060               |
| Reregistration-interval am Provider (s)                          | 600                |
| Provider-Proxy                                                   |                    |
| IP Adresse/Host-Name:                                            | sip.helinet.de     |
| Port:                                                            | 5060               |
| Provider-Outbound-Proxy<br>Provider Outbound-Proxy verwenden:    |                    |
| IP Adresse/Host-Name:                                            | sip.helinet.de     |
| Port:                                                            | 5060               |
| Provider-Inbound-Proxy                                           |                    |
| Provider Inbound-Proxy verwenden:                                |                    |
| IP Adresse/Host-Name:                                            | 0.0.0.0            |
| Port:                                                            | 0                  |
| Provider-STUN<br>STUN verwenden:                                 |                    |
| Hilfe Abbrechen Zurück OK & Weiter                               | Daten löschen      |

Klicken Sie auf [OK und Weiter/Next].

Im folgenden Dialog werden die Zugangsdaten eingegeben, wie in den Anweisungen ab Bild 5 beschrieben.

| ards - Zentrale Telephonie - Internet-Telefonie |  |
|-------------------------------------------------|--|
| Internet-Telefonie-Teilnehmer für Helinet_2     |  |
| Name des Internet-Telefonie-Teilnehmers         |  |
| Neuer Internet-Telefonie-Teilnehmer             |  |
|                                                 |  |
| Abbrechen Zurück OK & Weiter                    |  |
|                                                 |  |

## **Erweiterte SIP Provider Daten**

Um die Kompatibilität mit dem *Helinet* SIP-Trunk sicherzustellen, <u>müssen</u> folgende Einstellungen im Experten-Modus  $\rightarrow$  Sprachgateway  $\rightarrow$  Internet-Telefonie Service Provider  $\rightarrow$  *Helinet\_2* für die erweiterten SIP-Provider Daten vorgenommen werden:

| Internet-Telefonie Service Provider                                                                                                    |                                                                                                    |
|----------------------------------------------------------------------------------------------------|----------------------------------------------------------------------------------------------------|
| Internet-Telefonie Service Provider ändern Internet-Telefonie                                                                                                    | e Service Provider loschen Internet-Telefonie-Teilnehmer hinzufügen                                                                                                    |
| Extended SIP Provider Data                                                                                                    |                                                                                                    |
| Erweiterte SIP-Provider-Daten anzeigen:                                                                                                    |                                                                                                    |
| Achtung: Die folgenden Parameter werden verwendet, um<br>eines bestimmten Providers anzupassen. Diese Parameter<br>Provider definiert. Ein Ändern dieser Parameter kann zu e | das Verhalten des SIP-Stacks an die Implementierung<br>r werden im Rahmen des Zertifizierungsprozesses für den<br>iner Fehlfunktion der Provider-Schnittstelle führen. |
| CLIP / CLIR                                                                                                    |                                                                                                    |
| CLIP outgoing in From header - display part:                                                                                                    | omit 🗸                                                                                                    |
| CLIP outgoing in From header - user part:                                                                                                    | call number 🗸                                                                                                    |
| Outgoing From Header - domain/host part:                                                                                                    | domainName 🗸                                                                                                    |
| Diversion: From contains original CallingPartyNumber:                                                                                                    |                                                                                                    |
| Diversion: PAI contains original CallingPartyNumber:                                                                                                    |                                                                                                    |
| CLIP outgoing in P-Asserted-Id header - display part:                                                                                                    | omit 🗸                                                                                                    |
| CLIP outgoing in P-Asserted-Id header - user part:                                                                                                    | omit 🗸                                                                                                    |
| CLIP outgoing in P-Preferred-Id header - display part:                                                                                                    | omit 🗸                                                                                                    |
| CLIP outgoing in P-Preferred-Id header - user part:                                                                                                    | call number 🗸                                                                                                    |
| CLIP outgoing in Diversion header - display part:                                                                                                    | omit 🗸                                                                                                    |
| CLIP outgoing in Diversion header - user part:                                                                                                    | omit 🗸                                                                                                    |
| CLIP outgoing in History-Info header - user part:                                                                                                    | omit 🗸                                                                                                    |
| CLIR outgoing in From header - display part:                                                                                                    | anonymous 🗸                                                                                                    |
| CLIR outgoing in From header - user part:                                                                                                    | fully anonymous 🗸                                                                                                    |
| CLIR outgoing Privacy header:                                                                                                    | id V                                                                                                    |
| COLP / TIP supported for outgoing calls:                                                                                                    | COLP supported                                                                                                    |

| Internet-Telefonie Service Provider                           |                                                                   |
|---------------------------------------------------------------|-------------------------------------------------------------------|
| Internet-Telefonie Service Provider ändern Internet-Telefonie | Service Provider löschen Internet-Telefonie-Teilnehmer hinzufügen |
| Call number formatting                                        |                                                                   |
| Incoming call - Called party number:                          | To header user part 🗸                                             |
| Incoming call - Calling party number:                         | From header user part 🗸                                           |
| Incoming call - Type of number (calling):                     | automatic 🗸                                                       |
| Incoming call - Type of number (called):                      | automatic 🗸                                                       |
| Outgoing call - Type of number (calling):                     | national 🗸                                                        |
| Outgoing call - Type of number (called):                      | automatic 🗸                                                       |
| Mapping of provider number:                                   | off 🗸                                                             |
| CLIP no Screening support:                                    | Supported-No special treatment                                    |
| Call No. with international/national prefix:                  | yes 🗸                                                             |
| Called number in E164 format:                                 | no 🗸                                                              |
| Route optimization:                                           | allowed V                                                         |
| MEX supported:                                                | no 🗸                                                              |
| Contact URI contains:                                         | RegistrationAOR V                                                 |
| TCP port used in Contact URI:                                 | ephem. src-port 🗸                                                 |
| Registration                                                  |                                                                   |
| Register Contact contains IP-Address:                         | locallPAddr 🗸                                                     |
| ContactUriWithProtocol:                                       |                                                                   |
| BNC Registration (SIPconnect):                                | normal registration 🗸                                             |
| ReRegistration interval after failure (sec):                  | 120                                                               |
| ReRegistration mode:                                          | continuous 🖌                                                      |
| ReRegistration after call failure:                            | CallFailureIsNoRegFailure 🗸                                       |

| Internet-Telefonie Service Provider ändern | Internet-Telefonie  | Service Provider löschen | Internet-Telefonie-Teilnehmer hinzufügen |
|--------------------------------------------|---------------------|--------------------------|------------------------------------------|
| Security                                   | 1                   |                          |                                          |
|                                            | UDP mode:           | symmetric UDP 🗸          |                                          |
| Approve                                    | d Peer selection:   | trust configured Server  | s only 🗸                                 |
| liscellaneous                              | 1000 10 000 10 I    | //=                      |                                          |
|                                            | Direct Payload:     |                          |                                          |
| Media Renegoti                             | ation Avoidance:    |                          |                                          |
| Change d                                   | irection attribute: | keep attribute 🗸 🗸       | )                                        |
| Silence Supp                               | ression attribute:  | supported V              |                                          |
| Med                                        | liasec extension:   | not supported 🗸          |                                          |
|                                            | SDP Filter:         | Default 🗸                |                                          |
| Ch                                         | neck Redirection:   | Not supported            | ~                                        |
| UseRouteUF                                 | RIAuthentication:   |                          |                                          |
|                                            | Ignore 100 Rel:     |                          |                                          |
|                                            | Support 100rel      |                          |                                          |
|                                            | UseViaRPort:        |                          |                                          |
| UPE                                        | OATE Supported:     |                          |                                          |
| P-Early-Media                              | header support:     | not supported 🗸          |                                          |
| Sessio                                     | on Timer support:   | not active               | •                                        |
| Send automatic 183 resp                    | onse timer (sec):   | 0                        |                                          |
|                                            | UDP-Keep Alive:     | UdpKeepAliveON 🗸         |                                          |
| Keep Alive interval for                    | OPTIONS (sec):      | 60                       |                                          |
| Reregistration on O                        | PTIONS Failure:     | NoRegisterOnFailure •    | •                                        |
| Ansv                                       | ver to OPTIONS:     | Without Body 🗸           |                                          |

Klicken Sie auf [Übernehmen] und starten Sie den ITSP erneut [ITSP neu starten].

Danach schließen Sie bitte das Fenster und durchlaufen erneut den ITSP Wizard für *Helinet\_2* (Bild 3).

# Einstellungen der Richtungsparameter

Öffnen Sie Experten Modus  $\rightarrow$  Telefonie  $\rightarrow$  Leitungen/Vernetzung  $\rightarrow$  Richtung *Helinet\_2* und stellen folgende Richtungsparameter ein:

| ichtung         |                                            |                    |                          |
|-----------------|--------------------------------------------|--------------------|--------------------------|
| Richtung ändern | Richtungsparameter är                      | dem                | Spezial Parameter ändern |
| chtungsflags    | 1                                          | 9 <u></u>          |                          |
|                 | Ziffernwiederholung ein:                   |                    |                          |
| Auswertun       | g 2. Hörzeichen / Leitungsüberwachung:     |                    |                          |
|                 | Abwurf pro Richtung:                       |                    |                          |
|                 | ÜbDienst 3,1 kHz Audio:                    |                    |                          |
|                 | RtgPräfix ergänzen kommend:                |                    |                          |
|                 | RtgPräfix ergänzen gehend:                 |                    |                          |
| Rufnr           | . mit internationalem / nationalem Präfix: |                    |                          |
|                 | Freiton zum Amt:                           |                    |                          |
|                 | Name im Amt:                               |                    |                          |
|                 | Segmentierung:                             | ja 🗸               |                          |
|                 | UUS pro Richtung deaktivieren:             |                    |                          |
|                 | immer DSP benutzen:                        |                    |                          |
|                 | Pause vor Wahl:                            | Hörtonauswertung 🗸 |                          |
|                 | Amtsrufpause:                              | Nach 6 s 🖌         |                          |
|                 | Belegungsart:                              | Linear 🗸           |                          |
|                 | Richtungsart:                              | Amt 🗸              |                          |
|                 | Nr-Typ, gehend:                            | Ortsnetzkennzahl 🗸 |                          |
|                 | Rufnummer Typ:                             | Durchwahl 🗸        |                          |
| erouting        |                                            | _                  |                          |
|                 | Richtungswechsel erlaubt:                  |                    |                          |
|                 | Rerouting aktiv:                           | Nein 🗸             |                          |

Hier können auch weitere Merkmale aktiviert werden:

• Anrufumleitung mittels Rerouting.

"Rerouting aktiv" deaktiviert (default) -> bei einer Anrufumleitung wird eine zweite Verbindung aufgebaut und die Kontrolle des Anrufs verbleibt im System "Rerouting aktiv" aktiviert -> bei einer Anrufumleitung wird Rerouting im Amt (SIP 302) ausgeführt. Das System verliert die weitere Kontrolle über den Anruf.